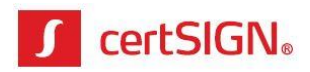

# Paperless webSIGN

Aplicație web pentru semnarea electronică la distanță / local

certSIGN Cod fiscal: R018288250, Registrul Comerțului: J40/484/2006. Capital social: 1,971,000 Sediul social: Şoseaua Oiteniței Nr. 107 A, Corp C1, Parter, Sector 4, 041303, București, Telefon: +40 31 101 1870; Fax: +4021 311 99 05; E-mail: <u>office@certsign.ro</u> ISO 9001-26325/06/R, ISO 14001-EMS-3928/R, OHSAS 18001-OHS-957, ISO 27001-111/10: RINA SIMTEX-RENAR; ISO 9001-IT-85030, ISO 14001-IT-84805, OHSAS

18001-1T-84806, ISO 27001-IT-850322: IQNET ISO 20000-1 - ITSTAS-BI/I 3: ACCREDIA operator de date cu caracter personal .nregistrat sub Nr. 3160

1

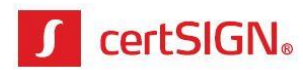

# Cuprins

| Configurare acces la Paperless webSIGN (Win și MAC)3                     |
|--------------------------------------------------------------------------|
| I. Configurarea autorizării la serviciul Paperless webSIGN (Win și MAC)3 |
| 1. Instalarea soluției de autorizare3                                    |
| 1.1. Instalarea aplicației de telefon (Android și iPhone)                |
| 1.2. Instalarea aplicației de desktop (Win și MAC)3                      |
| 1.2.1. Instalarea aplicației WinAuth (pentru Windows)                    |
| 1.2.2. Instalarea aplicației Authenticator (pentru MAC)4                 |
| 1.3. Instalarea extensiei de autorizare în Google Chrome (Win și MAC)4   |
| 2. Împerecherea soluției de autorizare cu contul Paperless webSIGN5      |
| 2.1. Împerecherea aplicației de telefon cu contul Paperless webSIGN7     |
| 2.2. Împerecherea aplicației de desktop cu contul Paperless webSIGN7     |
| 2.2.1. Împerecherea aplicației de desktop WinAuth (pentru Windows)7      |
| 2.2.2. Împerecherea aplicației de desktop Authenticator (pentru MAC)9    |
| 2.3. Împerecherea extensiei de browser cu contul Paperless webSIGN10     |
| II. Activarea contului în Paperless webSIGN (Win și MAC)11               |
| Emiterea certificatului digital în Paperless webSIGN (Win și MAC)        |
| Semnarea cu certificatul emis în cloud (Win și MAC)14                    |
| 1. Semnarea în cloud Paperless webSIGN (Win și MAC)14                    |
| 2. Semnarea pe stația locală (doar pe Windows)17                         |
| Autentificarea web cu certificatul emis în cloud (doar pe Windows)       |
| Reînnoirea automată a certificatului digital (Rekey)                     |

Sediul social: Şoseaua Olteniţei Nr. 107 A, Corp C1, Parter, Sector 4, 041303, Bucureşti, Telefon: +40 31 101 1870; Fax: +4021 311 99 05; E-mail: office@certsign.ro ISO 9001-26325/06/R, ISO 14001-EMS-3928/R, OHSAS 18001-OHS-957, ISO 27001-111/10: RINA SIMTEX-RENAR; ISO 9001-IT-85030, ISO 14001-IT-84805, OHSAS 18001-1T-84806, ISO 27001-IT-850322: IQNET ISO 20000-1 - ITSTAS-BI/I 3: ACCREDIA operator de date cu caracter personal .nregistrat sub Nr. 3160

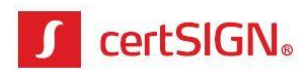

# Configurare acces la Paperless webSIGN (Win și MAC)

Pentru a utiliza soluția de semnare Paperless TOTP (Time-based One Time Password), trebuie să parcurgeți doi pași:

- pasul de configurare a soluției de autorizare la serviciul Paperless webSIGN;

- pasul de creare și configurare cont în aplicația Paperless webSIGN.

# I. Configurarea autorizării la serviciul Paperless webSIGN (Win și MAC)

Pentru configurarea autorizării de semnare prin serviciul Paperless webSIGN trebuie să parcurgeți două etape:

- instalarea soluției de autorizare, care poate fi aplicație de telefon, aplicație desktop sau extensie de autorizare în browser Google Chrome;

- împerecherea soluției de autorizare cu contul Paperless webSIGN.

# 1. Instalarea soluției de autorizare

### 1.1. Instalarea aplicației de telefon (Android și iPhone)

Pentru autorizarea de pe telefon se poate folosi varianta instalării uneia dintre aplicațiile **Google Authenticator** sau **Microsoft Authenticator**. Ambele se descarcă din magazinul de aplicații al telefonului. Soluția este compatibilă cu Android și iPhone.

### 1.2. Instalarea aplicației de desktop (Win și MAC)

Pentru autorizarea de pe desktop (calculator sau laptop) sunt disponibile aplicațilea **WinAuth** (pentru platforma Windows) și **Authenticator** (pentru platforma MAC).

### 1.2.1. Instalarea aplicației WinAuth (pentru Windows)

Informații despre aplicație și descărcare se găsesc la adresa:

https://winauth.github.io/winauth/download.html

Versiunea compatibilă cu Win 7, 8 și 10, care necesită .Net Framework 4.5, se găsește arhivată pe link-ul:

https://github.com/winauth/winauth/releases/download/3.5.1/WinAuth-3.5.1.zip

Versiunea compatibilă cu Win 7, care necesită .Net Framework 3.5, se găsește arhivată pe link-ul:

https://github.com/winauth/winauth/releases/download/3.5.1/WinAuth-3.5.1-NET35.zip

certSIGN

Cod fiscal: R018288250, Registrul Comerțului: J40/484/2006. Capital social: 1,971,000

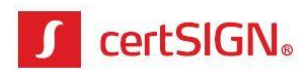

Descărcați arhiva potrivită sistemului de operare deținut, dezarhivați și rulați **WinAuth.exe**. Apăsați butonul **Add** și alegeți opțiunea **Authenticator**.

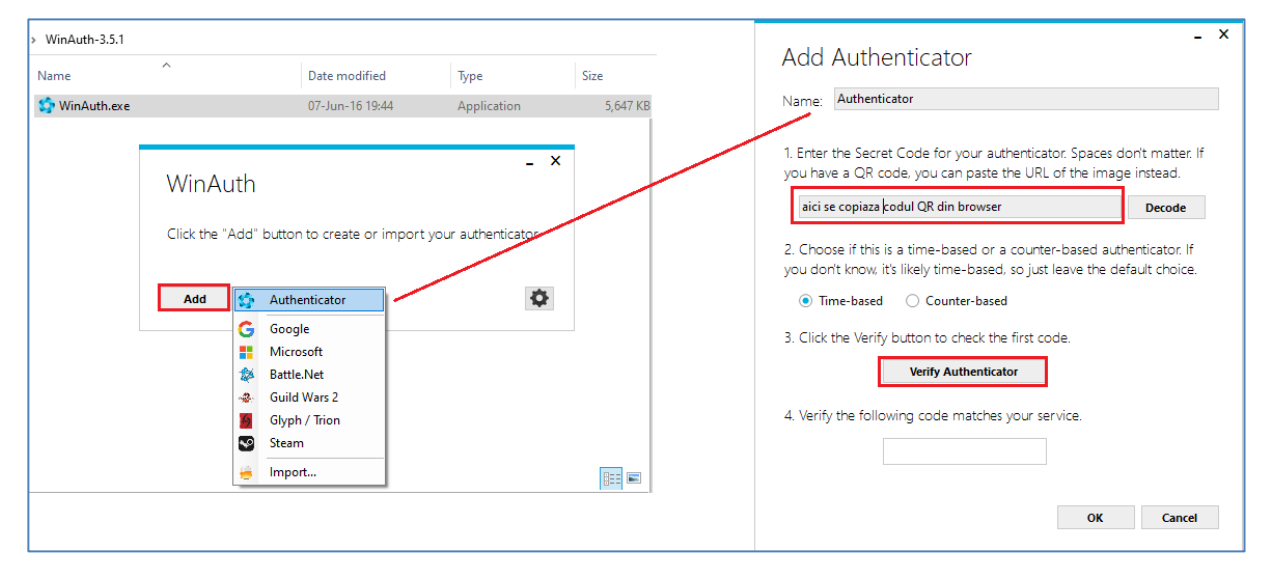

### 1.2.2. Instalarea aplicatiei Authenticator (pentru MAC)

Descărcați aplicația **Authenticator** din App Store. După descărcare apăsați butonul **Open** pentru deschidere.

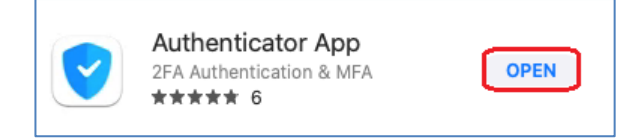

În interfața aplicației Authenticator, apăsați butonul **Create a new vault**, apoi setați o parolă de acces în aplicație.

### 1.3. Instalarea extensiei de autorizare în Google Chrome (Win și MAC)

Pentru autorizarea din browser se poate folosi varianta activării unei extensii a aplicației Google Authenticator în browser-ul Google Chrome. Soluția este compatibilă cu Windows și MAC. Pentru activare căutați în **Chrome web store** extensia aplicației GAuth Authenticator. Apăsați butonul **Add to Chrome** pentru a adăuga această extensie în Chrome.

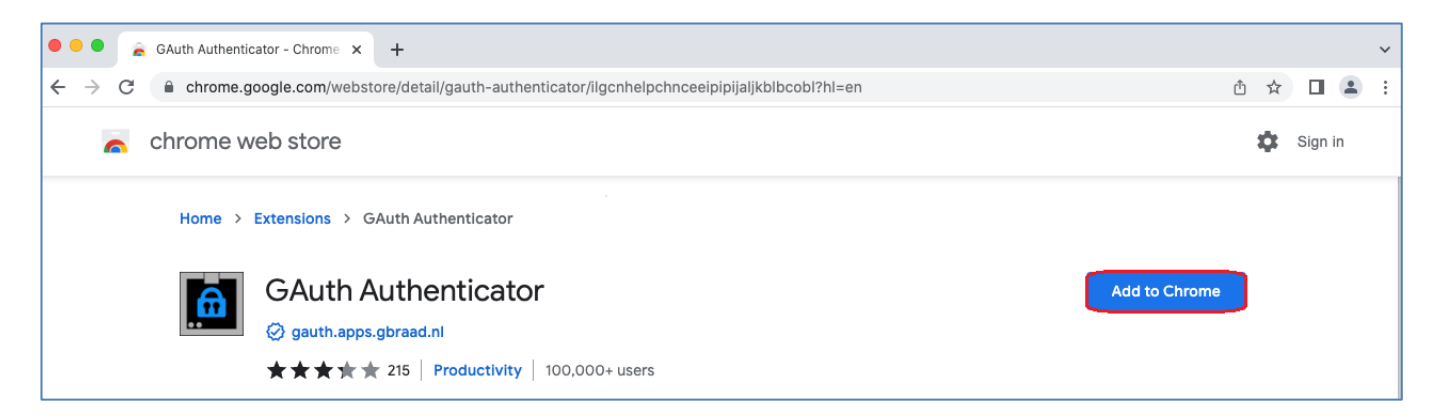

#### certSIGN

#### Cod fiscal: R018288250, Registrul Comerţului: J40/484/2006. Capital social: 1,971,000

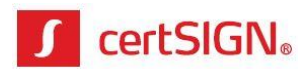

În pop up-ul care apare, accesați Add extension.

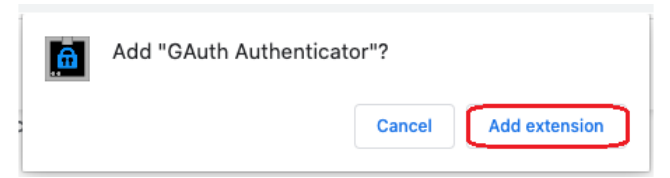

Aplicația GAuth Authenticator va fi adăugată ca extensie în Google Chrome. Pentru a apărea în bară, accesați butonul de extensii (iconița puzzle), alegeți **GAuth Authenticator** și apăsați butonul **Pin** (cu iconița de piuneză).

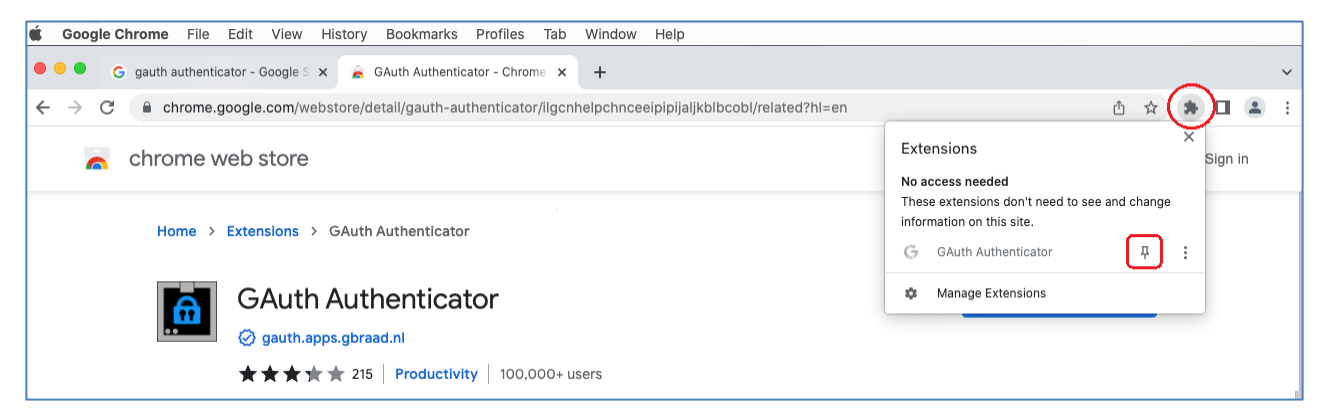

# 2. Împerecherea soluției de autorizare cu contul Paperless webSIGN

După instalarea soluției de autorizare, pe adresa de e-mail furnizată către certSIGN, căutați e-mail-ul **Paperless: Configurare mecanism de autorizare** de la <u>paperless@certsign.ro</u>. E-mail-ul reprezintă invitația de configurare a autorizării semnării în aplicația Paperless TOTP. În vederea autorizării utilizării serviciului Paperless webSIGN parcurgeți pașii de mai jos:

 Apăsați cuvintele acest link și deschideți hiperlink-ul în browser-ul Google Chrome. La accesarea link-ului, pe numărul de telefon furnizat către certSIGN se va trimite prin sms codul de autorizare pentru continuarea procedurii.

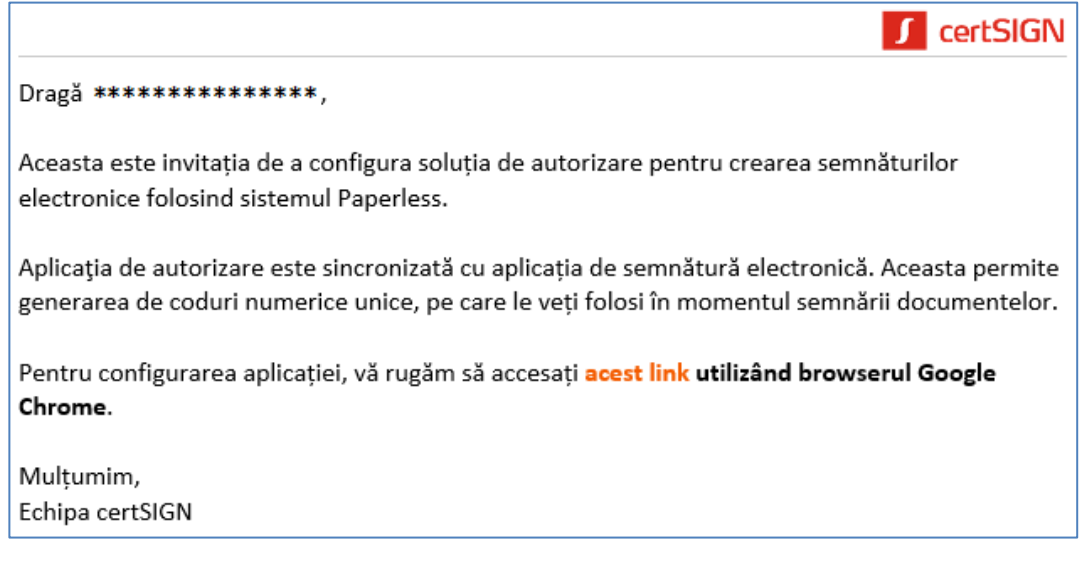

### Cod fiscal: R018288250, Registrul Comerţului: J40/484/2006. Capital social: 1,971,000

certSIGN

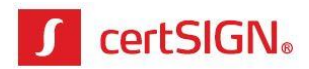

 Derulați pagina web afișată până în partea de jos și, în câmpul Cod Autorizare de la secțiunea CUM, introduceți, în maxim 5 minute, codul de autorizare primit prin sms în momentul accesării link-ului.

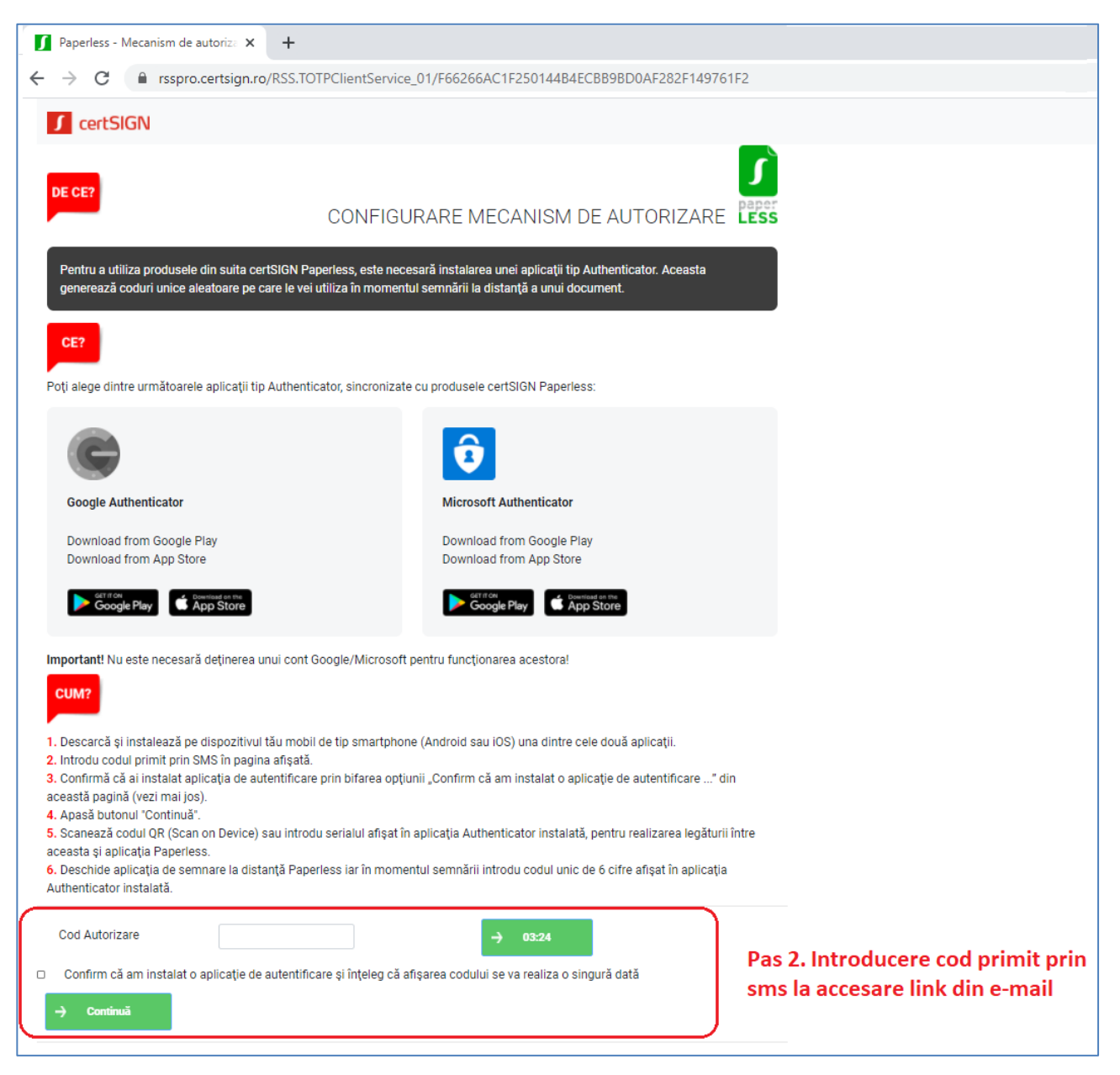

Dacă nu ați reușit introducerea sms-ului în cele 5 minute alocate, la terminarea celor 5 minute, cronometrul din dreptul câmpului **Cod Autorizare** se oprește. Apăsați butonul **Retrimite cod** pentru primirea altui cod prin sms.

| Cod Autorizare             |                        |                                | →                 | Retrimite Cod     |
|----------------------------|------------------------|--------------------------------|-------------------|-------------------|
| Confirm că am instalat o a | plicație de autentific | are și înțeleg că afișarea cod | ului se va realiz | za o singură dată |
| → Continuă                 |                        |                                |                   |                   |

#### certSIGN

#### Cod fiscal: R018288250, Registrul Comerţului: J40/484/2006. Capital social: 1,971,000

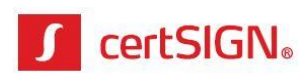

- 3. Pentru finalizarea configurării autorizării bifați check boxul de confirmare instalare aplicație Authenticator și apăsați Continuă (pașii 3 și 4 secțiunea Cum). Se va afișa pagina cu codul QR.
- 4. Pentru sincronizarea soluției de autorizare cu aplicația de semnare Paperless webSIGN, trebuie copiat sau scanat codul QR afișat (pasul 5 secțiunea Cum), în funcție de ce solicită soluția de autorizare folosită.

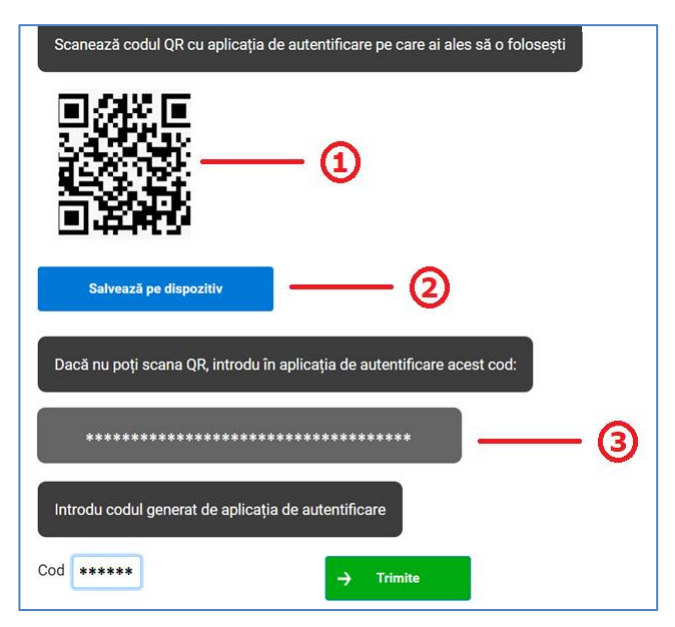

### 2.1. Împerecherea aplicației de telefon cu contul Paperless webSIGN

Pentru împerecherea aplicației de telefon cu contul Paperless webSIGN urmați pașii:

 Dacă ați instalat aplicația Authenticator pe telefon și ați accesat e-mail-ul de autorizare de pe alt device (calculator, laptop, tabletă sau alt telefon), deschideți aplicația Authenticator instalată și scanați codul QR apărut la ①.

Dacă ați instalat aplicația Authenticator pe telefon și ați accesat e-mail-ul de autorizare de pe același telefon, apăsați butonul **Salvează pe dispozitiv** ②.

**2.** După scanarea / salvarea codului QR, aplicația Authenticator de pe telefon va genera coduri de autorizare de 6 cifre, valabile 30 de secunde.

### 2.2. Împerecherea aplicației de desktop cu contul Paperless webSIGN

### 2.2.1. Împerecherea aplicatiei de desktop WinAuth (pentru Windows)

Pentru împerecherea aplicației de desktop WinAuth cu contul Paperless webSIGN urmați pașii:

 Copiați codul QR din browser 3, deschideți aplicația WinAuth cu adăugare de Authenticator, lipiți codul QR în câmpul de la 1, apoi apăsați butonul Verify Autheticator de la 3. După apariția codului în câmpul de la 4 apăsați butonul OK.

certSIGN

Cod fiscal: R018288250, Registrul Comerţului: J40/484/2006. Capital social: 1,971,000

Sediul social: Şoseaua Olteniţei Nr. 107 A, Corp C1, Parter, Sector 4, 041303, Bucureşti, Telefon: +40 31 101 1870; Fax: +4021 311 99 05; E-mail: office@certsign.ro ISO 9001-26325/06/R, ISO 14001-EMS-3928/R, OHSAS 18001-OHS-957, ISO 27001-111/10: RINA SIMTEX-RENAR; ISO 9001-IT-85030, ISO 14001-IT-84805, OHSAS 18001-1T-84806, ISO 27001-IT-850322: IQNET ISO 20000-1 - ITSTAS-BI/I 3: ACCREDIA operator de date cu caracter personal .nregistrat sub Nr. 3160

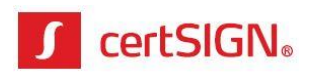

| Add Authenticator                                                                                                    | - ×                             |
|----------------------------------------------------------------------------------------------------|---------------------------------|
| Name: Authenticator                                                                                                    |                                 |
| <ol> <li>Enter the Secret Code for your authenticator. Spaces do<br/>you have a QR code, you can paste the URL of the image</li> </ol>                                                                                                    | on't matter. If<br>e instead.   |
| aici se copiaza codul QR din browser                                                                                                    | Decode                          |
| <ol> <li>Choose if this is a time-based or a counter-based auth<br/>you don't know, it's likely time-based, so just leave the de</li> <li>Time-based O Counter-based</li> <li>Click the Verify button to check the first code.</li> </ol> | nenticator. If<br>fault choice. |
| Verify Authenticator                                                                                                    |                                 |
| 4. Verify the following code matches your service.                                                                                                    |                                 |
| ОК                                                                                                    | Cancel                          |

2. Redeschideți aplicația WinAuth, setați o parolă de acces în aplicație și apăsați OK.

| Protectio                                                                                                    | n                                                                                                    |  |
|----------------------------------------------------------------------------------------------------|----------------------------------------------------------------------------------------------------|--|
| Select how you<br>data could be i                                                                                                   | would like to protect your authenticators. Using a password is strongly recommended, otherwise your<br>read and stolen by malware running on your computer.                                                                                                    |  |
| Protect wit                                                                                                    | h my own password                                                                                                    |  |
| Your authentic<br>WinAuth. Your                                                                                                    | ators will be encrypted using your own password and you will need to enter your password to open<br>authenticators will be inaccessible if you forget your password and you do not have a backup.                                                                                                    |  |
| Password                                                                                                    | ••••                                                                                                    |  |
| Verify                                                                                                    | ••••                                                                                                    |  |
| Additionally, yo<br>authenticators f<br>you are going<br>Encrypt                                                                    | u can protect and encrypt your data using the built-in Windows account encryption. This will lock your<br>to this computer or user so they cannot be opened even if the files are copied. You MUST turn this off if<br>to reformat your disk, re-install Windows or delete this user account.<br>to only be useable on this computer                                                                                                    |  |
| Additionally, yc<br>authenticators f<br>you are going<br>Encrypt                                                                    | u can protect and encrypt your data using the built-in Windows account encryption. This will lock your<br>to this computer or user so they cannot be opened even if the files are copied. You MUST turn this off if<br>to reformat your disk, re-install Windows or delete this user account.<br>to only be useable on this computer<br>only by the current user on this computer                                                                                                    |  |
| Additionally, yc<br>authenticators i<br>you are going<br>Encrypt<br>And<br>Lock with a                                              | u can protect and encrypt your data using the built-in Windows account encryption. This will lock your<br>to this computer or user so they cannot be opened even if the files are copied. You MUST turn this off if<br>to reformat your disk, re-install Windows or delete this user account.<br>to only be useable on this computer<br>only by the current user on this computer<br>YubiKey                                                                                                    |  |
| Additionally. yc<br>authenticators f<br>you are going<br>Encrypt<br>And<br>Lock with a<br>Your Yubik<br>personaliza                 | u can protect and encrypt your data using the built-in Windows account encryption. This will lock your<br>to this computer or user so they cannot be opened even if the files are copied. You MUST turn this off if<br>to reformat your disk, re-install Windows or delete this user account.<br>to only be useable on this computer<br>only by the current user on this computer<br>YubiKey<br>ey must support Challenge-Response using HMAC-SHA1 in one of its slots. Use the YubiKey<br>tion tool to configure the slot or click the Configure Slot button.                            |  |
| Additionally, yc<br>authenticators f<br>you are going '<br>Encrypt '<br>And '<br>Lock with a<br>Your YubiK<br>personaliza<br>Slot 1 | u can protect and encrypt your data using the built-in Windows account encryption. This will lock your<br>to this computer or user so they cannot be opened even if the files are copied. You MUST turn this off if<br>to reformat your disk, re-install Windows or delete this user account.<br>to only be useable on this computer<br>only by the current user on this computer<br><b>YubiKey</b><br>ey must support Challenge-Response using HMAC-SHA1 in one of its slots. Use the YubiKey<br>tion tool to configure the slot or click the Configure Slot button.                     |  |
| Additionally, yc<br>authenticators 1<br>pou are going 1<br>Encrypt<br>And 1<br>Lock with a<br>Your YubiK<br>personaliza<br>Slot 1   | u can protect and encrypt your data using the built-in Windows account encryption. This will lock your<br>to this computer or user so they cannot be opened even if the files are copied. You MUST turn this off if<br>to reformat your disk, re-install Windows or delete this user account.<br>to only be useable on this computer<br>only by the current user on this computer<br>YubiKey<br>ay must support Challenge-Response using HMAC-SHA1 in one of its slots. Use the YubiKey<br>tion tool to configure the slot or click the Configure Slot button.<br>Use Slot Configure Slot |  |
| Additionally, you<br>authenticators 1<br>pou are going :<br>Encrypt<br>And :<br>Lock with a<br>Your YubiK<br>personaliza<br>Slot 1  | u can protect and encrypt your data using the built-in Windows account encryption. This will lock your<br>to this computer or user so they cannot be opened even if the files are copied. You MUST turn this off if<br>to reformat your disk, re-install Windows or delete this user account.<br>to only be useable on this computer<br>only by the current user on this computer<br><b>YubiKey</b><br>ey must support Challenge-Response using HMAC-SHA1 in one of its slots. Use the YubiKey<br>tion tool to configure the slot or click the Configure Slot button.                     |  |

**3.** Aplicația WinAuth cu Authenticator va genera coduri de autorizare de 6 cifre, valabile 30 de secunde.

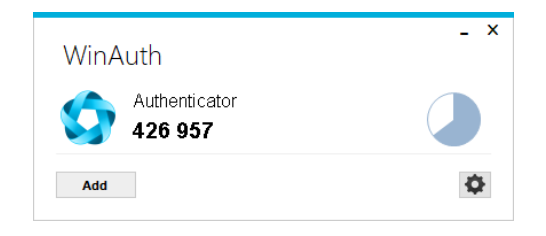

#### certSIGN

#### Cod fiscal: R018288250, Registrul Comerțului: J40/484/2006. Capital social: 1,971,000

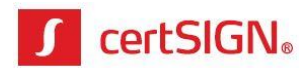

**4.** La fiecare deschidere ulterioară a aplicației WinAuth trebuie să introduceți parola setată inițial.

| Wir | hAuth   |    | - | × |
|-----|---------|----|---|---|
| Pa  | assword |    |   |   |
| •   | •••     | ОК |   |   |
|     |         |    |   |   |
|     |         |    |   |   |
|     |         |    |   |   |

### 2.2.2. Împerecherea aplicației de desktop Authenticator (pentru MAC)

Pentru împerecherea aplicației de desktop Authenticator de pe MAC cu contul Paperless webSIGN urmați pașii:

**1.** Apăsați butonul + din interfața aplicației și din **System Preferences -> Privacy** permiteți aplicației să înregistreze (scaneze) ecranul pentru a se putea scana codul QR.

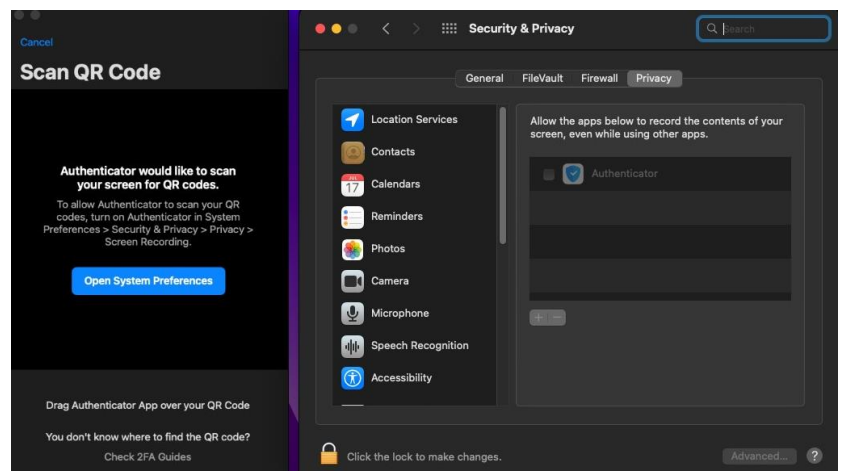

**2.** Trageți interfața aplicației Authenticator peste codul QR din browser apărut la ① și aplicația va scana singură codul QR.

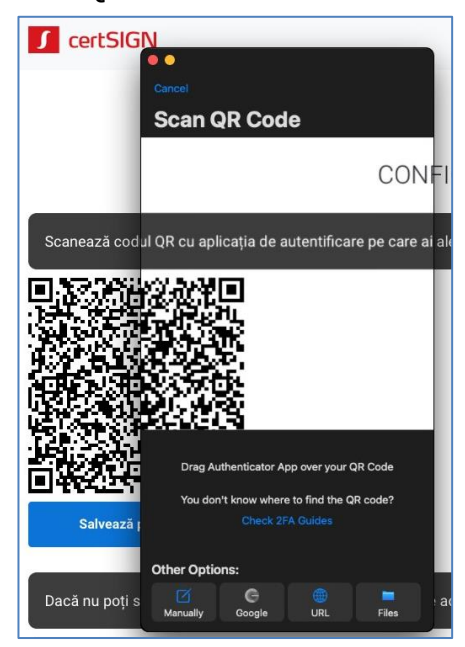

#### certSIGN

Cod fiscal: R018288250, Registrul Comerțului: J40/484/2006. Capital social: 1,971,000

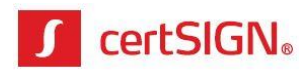

**3.** Aplicația Authenticator va genera coduri de autorizare de 6 cifre, valabile 30 de secunde.

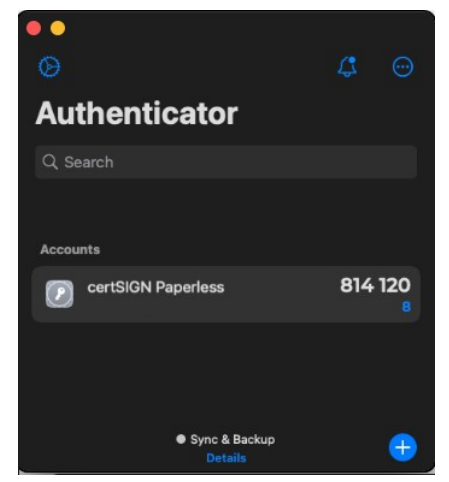

### 2.3. Împerecherea extensiei de browser cu contul Paperless webSIGN

Pentru împerecherea extensiei de browser cu contul Paperless webSIGN urmați pașii:

**1.** Accesați iconița **GAuth Authenticator** din browser-ul Google Chrome. Apăsați butonul **Add** pentru a adăuga contul pentru care faceți sincronizarea.

| •••                           | G gauth authenticator - Google S × 🙆 https://gauth.apps.gbraad.nl | × | + |   |     |    | ~ |
|-------------------------------|-------------------------------------------------------------------|---|---|---|-----|----|---|
| $\leftarrow \   \rightarrow $ | C 🔒 gauth.apps.gbraad.nl                                          |   | Û | ☆ | G 🗯 |    | : |
| =                             |                                                                   |   |   |   |     |    | 1 |
|                               |                                                                   |   |   |   |     |    |   |
| One-ti                        | me passwords                                                      |   |   |   |     | 26 |   |
| 🕂 Ac                          | Id                                                                |   |   |   |     |    |   |

- 2. Completați câmpurile Account name și Secret key, apoi apăsați butonul Add:
  - Account name: completați user-ul (= adresa de e-mail) cu care accesați cloud-ul;
  - Secret key: completați codul QR copiat anterior din browser (vezi 3 de la subpunct 4).

| G gauth authenticator - Google S x | × | + |   |   |   |  | ~ |
|------------------------------------|---|---|---|---|---|--|---|
| ← → C 🔒 gauth.apps.gbraad.nl/#add  |   | ۵ | ☆ | G | * |  | : |
| ■ Add account                      |   |   |   |   |   |  |   |
| Account name:                      |   |   |   |   |   |  | _ |
| prenume.nume@domeniu.ro            |   |   |   |   |   |  |   |
| Secret key:                        |   |   |   |   |   |  |   |
| *****                              |   |   |   |   |   |  |   |
| Cancel                             |   |   |   |   |   |  |   |

certSIGN

Cod fiscal: R018288250, Registrul Comerţului: J40/484/2006. Capital social: 1,971,000

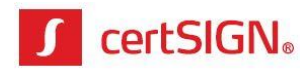

**3.** După salvarea codului QR, extensia din browser va genera coduri de autorizare de 6 cifre, valabile 30 de secunde.

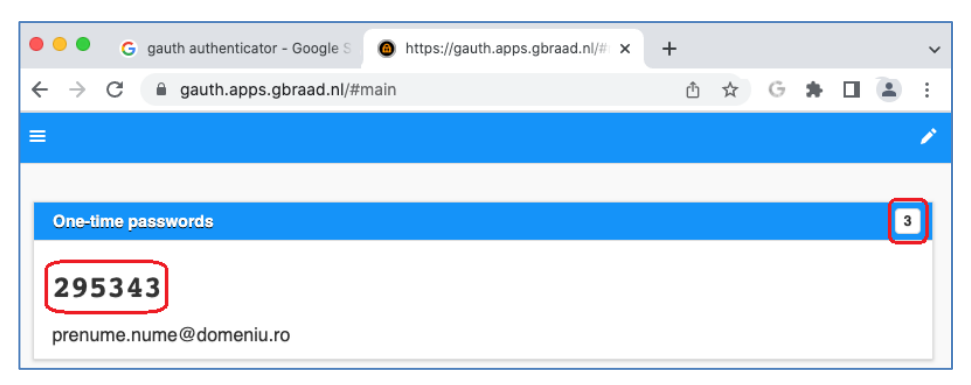

# II. Activarea contului în Paperless webSIGN (Win și MAC)

Pe adresa de e-mail furnizată, căutați e-mail-ul **Paperless webSIGN: Invitație creare cont** primit de pe adresa <u>paperless@certsign.ro</u> de la certSIGN, e-mail ce reprezintă invitația de creare cont în aplicația Paperless webSIGN.

În vederea activării și configurării contului, urmați pașii de mai jos:

**1.** Apăsați cuvintele **acest link** și deschideți hiperlink-ul în browser-ul Google Chrome.

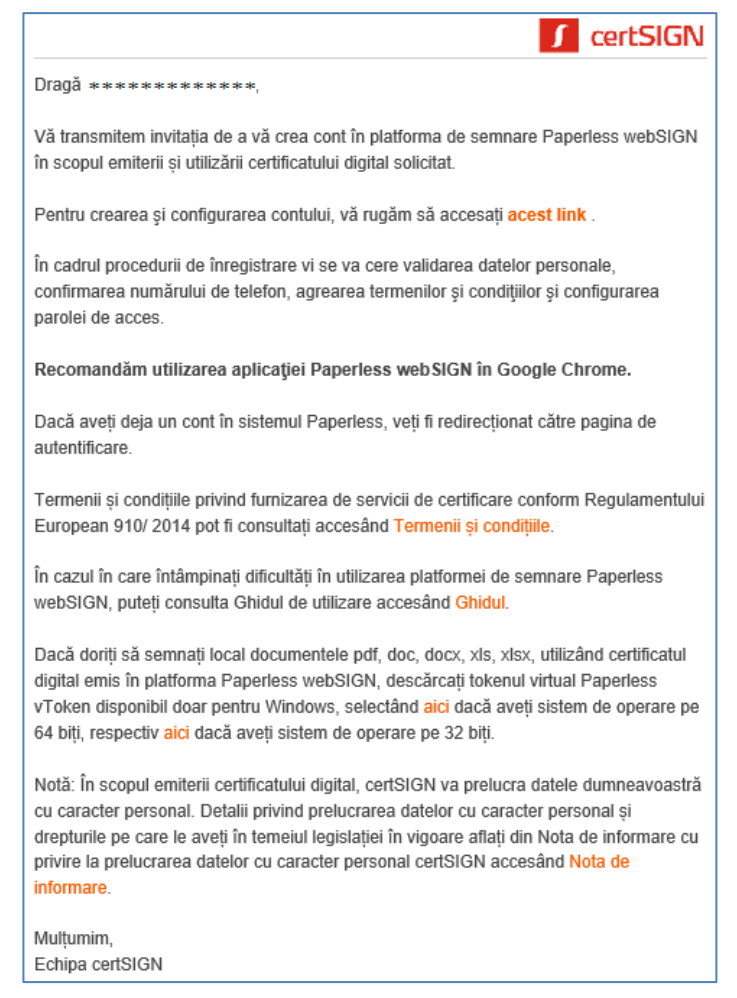

#### certSIGN

Cod fiscal: R018288250, Registrul Comerţului: J40/484/2006. Capital social: 1,971,000

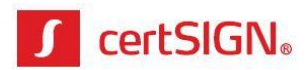

În pagina care se deschide, introduceți numărul de telefon, inclusiv prefixul țării (004).
 Pentru continuare apăsați butonul Validați numărul de telefon.

| Paperless webSIGN - creare cont                                                                |
|------------------------------------------------------------------------------------------------|
| Pentru crearea contului, verificați informațiile de mai jos și introduceți numărul de telefon. |
| Numele complet: Alice-Raluca Petrescu                                                          |
| Email: alic*******cu@ ******.**                                                                |
| Număr de telefon: 0040******27                                                                 |
| Introduceți numărul dumneavoastră de<br>telefon:                                               |
|                                                                                                |
| Validați numărul de telefon                                                                    |

 După introducerea numărului de telefon, se afișează o pagină în care trebuie să introduceți, în maxim 10 minute, codul primit prin SMS. Pentru continuare apăsați butonul Validați codul.

| Codul    | expira în: 09:46             |
|----------|------------------------------|
| Introdu  | eți codul primit prin SMS pe |
| telefon. |                              |
|          |                              |
|          | Validați codul               |

**4.** În fereastra următoare setați o parolă conform criteriilor de securitate afișate. Pentru continuare apăsați butonul **înregistrare**.

| prenume.nume@domeniu.ro |                                                                                                    |
|-------------------------|----------------------------------------------------------------------------------------------------|
| Parola                  | Cerințe pentru parolă<br>X Conține cel putin o literă<br>mică<br>X Conține cel puțin o literă<br>mare<br>X Conține cel puțin o cifră |
| Confirmare parolă       | <ul> <li>Conține cel puțin un<br/>caracter special</li> <li>Minim 8 caractere lungime</li> </ul>                                     |

certSIGN

Cod fiscal: R018288250, Registrul Comerțului: J40/484/2006. Capital social: 1,971,000

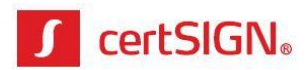

# Emiterea certificatului digital în Paperless webSIGN (Win și MAC)

După setarea unei parole veți fi redirecționat către pagina de autentificare în Paperless webSIGN cu scopul de a vi se emite certificatul digital.

 Pentru a vă autentifica, introduceți numele de utilizator (adresa de e-mail) și parola (setată la crearea contului), apoi apăsați butonul Intră în cont.

| Paperless webSIGN - Autentif | icare |
|------------------------------|-------|
| Nume utilizator (Email)      |       |
| Parola                       |       |
| Intră în cont                |       |
| □ Amintește-ți de mine       |       |
| Ați uitat parola             | ?     |

2. După conectare, aplicația vă solicită acordul pentru accesarea unor resurse protejate, așa cum apare în imaginea de mai jos. Acest ecran va fi afișat doar la prima conectare. Apăsați butonul **Permite** pentru a putea utiliza aplicația webSIGN.

| Serve                                  | r de autorizare                                             |
|----------------------------------------|-------------------------------------------------------------|
| Aplicația Pa                           | aperless webSIGN dorește să facă următoarele în numele tău: |
| <ul><li>Citire</li><li>Auter</li></ul> | informații de bază din profil<br>tificare                   |
| Permite                                | Conectati-vă cu alt cont                                    |

3. La prima conectare în aplicație Paperless webSIGN se va afișa un mesaj de informare relativ la termenii și condițiile de utilizare a acestei aplicații. Trebuie să citiți și să acceptați documentul "termenii și condițiile". Bifați check box-ul "Sunt de acord cu termenii și condițiile" și apăsați butonul **Continuă**.

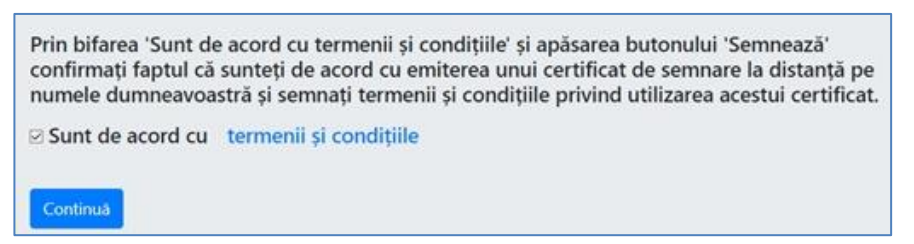

4. Autorizați semnarea documentului "Termenii și condițiile" prin introducerea unui cod generat în extensia de autorizare împerecheată anterior cu contul webSIGN. Aplicația Paperless webSIGN va crea un certificat calificat care va fi folosit la semnare pe parcursul perioadei sale de valabilitate.

certSIGN

Cod fiscal: R018288250, Registrul Comerţului: J40/484/2006. Capital social: 1,971,000

Sediul social: Şoseaua Oiteniţei Nr. 107 A, Corp C1, Parter, Sector 4, 041303, Bucureşti, Telefon: +40 31 101 1870; Fax: +4021 311 99 05; E-mail: office@certsign.ro ISO 9001-26325/06/R, ISO 14001-EMS-3928/R, OHSAS 18001-OHS-957, ISO 27001-111/10: RINA SIMTEX-RENAR; ISO 9001-IT-85030, ISO 14001-IT-84805, OHSAS 18001-1T-84806, ISO 27001-IT-850322: IQNET ISO 20000-1 - ITSTAS-BI/I 3: ACCREDIA operator de date cu caracter personal .nregistrat sub Nr. 3160

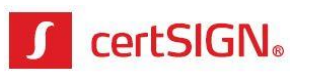

| Autovizati companya                                                                                                    |
|----------------------------------------------------------------------------------------------------|
| Autorizați semnarea                                                                                                    |
| Introduceți codul unic de 6 cifre afișat în aplicația Authenticator pentru a autoriza semnarea                                                                                    |
| Codul de autorizare                                                                                                    |
| Codul de autorizare este necesar                                                                                                    |
| Autorizează                                                                                                    |
| Pentru configurarea aplicației Authenticator urmați instrucțiunile din e-mail-ul cu subiectul 'Paperless: Configurare mecanism de autorizare'. În cazul în care nu îl mai găsiți, |
| contactați-ne la 031.101.18.70 sau office@certsign.ro pentru a vă fi trimis din nou.                                                                                              |

**Observație:** Dacă nu ați configurat extensia de autorizare, consultați informațiile de la capitoul 1 din acest document. În cazul în care aveți aceste configurări făcute, puteți bifa check box-ul **Nu mai afișa acest mesaj** din partea dreaptă jos pentru ca la următoarea solicitare de autorizare să nu mai apară mesajul respectiv.

**5.** După generarea certificatului, va apărea pagina unde se pot încărca documentele pentru a fi semnate.

# Semnarea cu certificatul emis în cloud (Win și MAC)

### 1. Semnarea în cloud Paperless webSIGN (Win și MAC)

În cloud se poate semna orice tip de document (.pdf și non-.pdf). Documentele .pdf își vor păstra extensia și vor fi semnate în interior, iar cele cu altă extensie (non-.pdf) vor fi semnate cu semnătură .p7s. Dacă doriți să semnați cu extensia .p7s și fișiere .pdf, apăsați săgeata de lângă butonul **Continuă**.

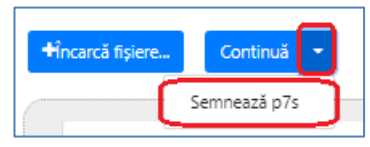

 Pentru a semna în cloud trebuie să fiți logat, cu user-ul și parola create anterior, în pagina web Paperless webSIGN de la adresa furnizată la achiziție:

| Раре | erless webSIGN - Autentificare |
|------|--------------------------------|
|      | Nume utilizator (Email)        |
|      | Parola                         |
|      | Intră în cont                  |
|      | □ Amintește-ți de mine         |
|      | Ati uitat parola?              |

#### certSIGN

Cod fiscal: R018288250, Registrul Comerţului: J40/484/2006. Capital social: 1,971,000

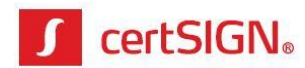

2. Apăsați butonul Încarcă fișiere sau trageți fișierele (drag & drop) pentru a le încărca.

| paper<br>LESS    | webSIGN    | Istoric semnări | Ø                      | ¢-  | Q • | Deconectare, alice.petrescu@certsign.ro |
|------------------|------------|-----------------|------------------------|-----|-----|-----------------------------------------|
|                  |            |                 | Semnează documen       | te  |     |                                         |
| +Încarcă fișiere | e Continuă |                 |                        |     |     |                                         |
|                  |            |                 | 1 Inserați fișierele a | ici |     |                                         |

După încărcare, se va afișa pagina cu documentele. În cazul în care ați încărcat un document pe care nu doriți să-l semnați, apăsați butonul Şterge. Pentru a trece în etapa de semnare, apăsați butonul Continuă (pentru a păstra documentele .pdf în același format .pdf) sau pentru a semna toate documentele sub forma .p7s.

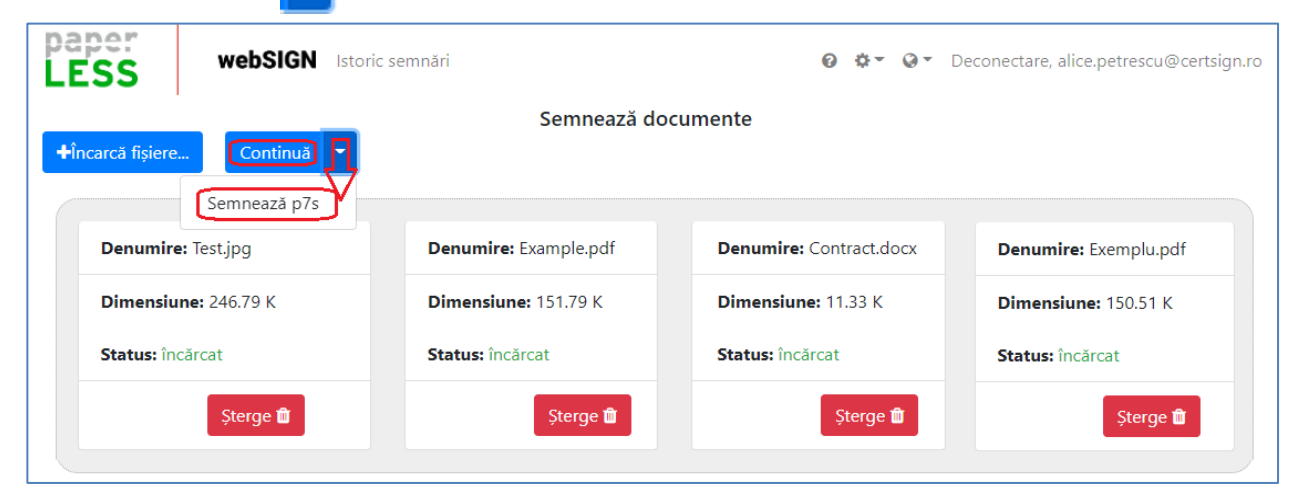

4. Pentru a crea semnătură vizibilă pe documentele .pdf, selectați fiecare document în parte, trasați câte un chenar în locul în care doriți să apară semnătura și apăsați butonul Continuă. Dacă doriți semnătură invizibilă, apăsați Continuă fără a seta acest chenar.

| LESS webSIGN Istoric se                                                                                                    | nări 🕜 🌣 🖓 🗸 Deconectare, alice.petrescu@certsign.ro                                                                                                    |  |  |  |  |  |
|----------------------------------------------------------------------------------------------------|----------------------------------------------------------------------------------------------------|--|--|--|--|--|
| Poziționează semnătura în fișier                                                                                                    |                                                                                                    |  |  |  |  |  |
| <ol> <li>Selectați din lista documentelor încărcate<br/>electronice.*</li> </ol>                                                                          | iecare fișier pe care vreți să îl semnați pentru previzualizarea acestuia și alegerea poziției semnăturii                                                                                                    |  |  |  |  |  |
| 2. Derulați documentul și alegeți locul în ca<br>integrată.                                                                                               | · va fi poziționată semnătura. Cu un click-stânga continuu, realizați un dreptunghi în care aceasta va fi                                                                                                    |  |  |  |  |  |
| <ol> <li>Parcurgeți pașii 1 și 2 pentru fiecare fișie</li> <li>Dacă nu veți selecta poziția semnăturii, a<br/>deschideți fișierul .pdf semnat.</li> </ol> | 3. Parcurgeți pașii 1 și 2 pentru fiecare fișier în care doriți sa definiți poziția semnăturii iar apoi apăsați 'Continuă'.<br>* Dacă nu veți selecta poziția semnăturii, aceasta nu va fi vizibilă în fișier. Pentru vizualizarea semnăturii utilizați meniul de Semnături din aplicația cu care<br>deschideți fișierul .pdf semnat. |  |  |  |  |  |
| Continuă<br>Example.pdf                                                                                                    | This is an example of signing.                                                                                                    |  |  |  |  |  |
| Exemplu.pdf                                                                                                    | Date User signature                                                                                                    |  |  |  |  |  |
|                                                                                                    | câmp semnătură                                                                                                    |  |  |  |  |  |

#### certSIGN

Cod fiscal: R018288250, Registrul Comerțului: J40/484/2006. Capital social: 1,971,000

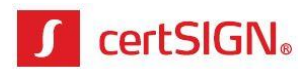

 După încărcarea documentelor vor apărea detaliile certificatului digital care se va folosi la semnare. Apăsați butonul **Continuă** pentru a continua semnarea cu certificatul prezentat.

| Veți semna folosind certificatul digital: |                                                                                             |  |  |  |
|-------------------------------------------|---------------------------------------------------------------------------------------------|--|--|--|
| Email:                                    | alice.petrescu@certsign.ro                                                                  |  |  |  |
| Număr de serie:                           | 2207D9927C48705F106F7570                                                                    |  |  |  |
| Emitent:                                  | OID.2.5.4.97=VATRO-18288250, CN=certSIGN Qualified CA, O=CERTSIGN SA, C=RO                  |  |  |  |
| Nume subiect:                             | G=Alice-Raluca, SN=Petrescu, C=RO, L=Bucuresti, SERIALNUMBER=PAR1, CN=Alice-Raluca Petrescu |  |  |  |
| Valabilitate:                             | Apr 21, 2022, 8:46:58 PM - Apr 21, 2025, 8:46:58 PM                                         |  |  |  |
| Continuă                                  |                                                                                             |  |  |  |

6. Pentru autorizarea semnării documentelor trebuie să introduceți codul afișat de extensia de autorizare din browser. Un cod este valabil 30 secunde de la apariția sa. După introducere, apăsați butonul Autorizează.

**Observație:** Dacă nu ați configurat soluția de autorizare, consultați informațiile din capitoul 1 din acest document. În cazul în care aveți aceste configurări făcute, puteți bifa check box-ul **Nu mai afișa acest mesaj** ca la următoarea semnare să nu mai apară mesajul respectiv.

| Autorizați semnarea                                                                                                    |                                                   |
|----------------------------------------------------------------------------------------------------|---------------------------------------------------|
| Veți semna fișierele:                                                                                                    |                                                   |
| Example.pdf<br>Exemplu.pdf<br>Test.jpg<br>Contract.docx                                                                                                    |                                                   |
| Introduceți codul unic de 6 cifre afișat în aplicația Authenticator pentru a autoriza semnarea<br>Codul de autorizare<br>Autorizează                                                                                           |                                                   |
| Pentru configurarea aplicației Authenticator urmați instrucțiunile din e-mail-ul cu subiectul 'Paperless: Configurare mecanism<br>găsiți, contactați-ne la 031.101.18.70 sau office@certsign.ro pentru a vă fi trimis din nou. | <b>de autorizare'. În cazul în care nu îl mai</b> |

7. După semnarea documentelor se va afișa pagina de descărcare, iar arhiva zip cu acestea se va descărca automat cu denumirea SignedFiles.zip în folderul destinat descărcărilor (Downloads, de regulă). Puteți descărca și individual documentele prin apăsarea butonului Descarcă de sub fiecare document.

| paper<br>LESS  | webSIG                            | N Istoric semnări     | Ø ‡▼ Ø▼ Dec          | onectare, alice.petrescu@certsign.ro |  |  |  |
|----------------|-----------------------------------|-----------------------|----------------------|--------------------------------------|--|--|--|
| Descarcă doc   | umentele ser                      | nnate                 |                      |                                      |  |  |  |
| Descarcă tot 🛓 | Descarcă tot 🛓 Semnează din nou 🕇 |                       |                      |                                      |  |  |  |
| Denumire: E    | Example.pdf                       | Denumire: Exemplu.pdf | Denumire: Test.jpg   | Denumire: Contract.docx              |  |  |  |
| Dimensiune     | <b>:</b> 151.79 K                 | Dimensiune: 150.51 K  | Dimensiune: 246.79 K | Dimensiune: 11.33 K                  |  |  |  |
| Status: semnat |                                   | Status: semnat        | Status: semnat       | Status: semnat                       |  |  |  |
| Des            | scarcă 📩                          | Descarcă 📥            | Descarcă 📥           | Descarcă 📥                           |  |  |  |

#### certSIGN

Cod fiscal: R018288250, Registrul Comerțului: J40/484/2006. Capital social: 1,971,000

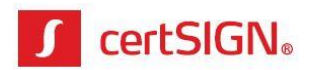

**8.** După semnare, documentele .pdf își vor păstra extensia și vor fi semnate în interior, iar cele cu altă extensie (non-.pdf) vor fi semnate cu semnătură .p7s.

|               | > This PC > Windows (C:) > Users > alice.petrescu > Downloads > SignedFiles |                 |                        |        |  |  |  |
|---------------|-----------------------------------------------------------------------------|-----------------|------------------------|--------|--|--|--|
| ^             | Name                                                                        | Date modified   | Туре                   | Size   |  |  |  |
|               | Contract.docx.p7s                                                           | 16-May-22 15:35 | P7S File               | 20 KB  |  |  |  |
| 🔒 Example.pdf |                                                                             | 16-May-22 15:35 | Adobe Acrobat Document | 500 KB |  |  |  |
|               | 👃 Exemplu.pdf                                                               | 16-May-22 15:35 | Adobe Acrobat Document | 499 KB |  |  |  |
|               | Test.jpg.p7s                                                                | 16-May-22 15:35 | P7S File               | 255 KB |  |  |  |

9. Dacă doriți să continuați semnarea altor documente, accesați Semnează din nou.

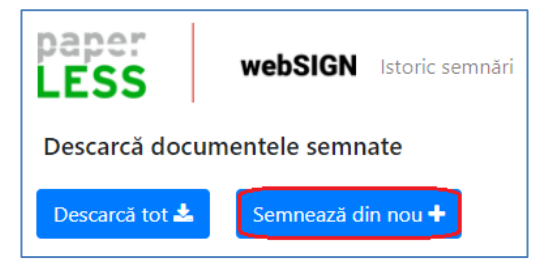

# 2. Semnarea pe stația locală (doar pe Windows)

După emiterea certificatului digital în platforma Paperless webSIGN, puteți să semnați local (pe calculatorul/laptopul personal cu Windows) documentele .pdf, .doc, .docx, .xls, .xlsx utilizând acest certificat digital și aplicația tokenului virtual, **Paperless vToken**, disponibilă doar pentru sistemul de operare Windows.

**Atenție!** Pentru a o putea utiliza tokenul virtual și pe calculatorul cu Mac OS, trebuie să instalați anterior o aplicație de virtualizare (gen Parallels, Virtual Box etc.) prin intermediul căreia puteți instala un alt sistem de operare, cum ar fi Windows.

Pentru instalarea aplicației Paperless vToken parcurgeți pașii de mai jos:

- Descărcați aplicația Paperless vToken de pe unul dintre link-urile următoare, în funcție de versiunea sistemul de operare Windows (pe 32 sau 64 biți):
  - pentru Windows pe 64 biți: <u>http://support.certsign.ro/vtoken/vToken-x64.exe</u>
  - pentru Windows pe 32 biți: <u>http://support.certsign.ro/vtoken/vToken-x86.exe</u>
- 2. Instalați aplicația din executabilul salvat.
- **3.** Accesați short cut-ul Paperless vToken creat la instalare, introduceți user-ul si parola de acces în platforma Paperless webSIGN, apoi apăsați butonul **Autentificare**.

Cod fiscal: R018288250, Registrul Comerțului: J40/484/2006. Capital social: 1,971,000

certSIGN

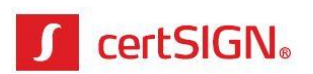

| Paperless v lok | en                     | -        | X           |
|-----------------|------------------------|----------|-------------|
|                 |                        |          | RO ~        |
|                 | Danarlass woh          |          |             |
|                 | rapeness webs          | IGN      |             |
| Nu              | me utilizator (E-mail) |          |             |
|                 |                        |          |             |
|                 |                        |          | J           |
| Par             | olă                    |          |             |
|                 |                        |          |             |
|                 |                        |          | J           |
|                 |                        |          |             |
|                 | Autentificare          |          |             |
|                 |                        |          |             |
|                 |                        | Manual d | e utilizare |

**4.** Aplicația se va deschide în secțiunea Sstem tray. La deschidere, certificatul din cloud va fi importat automat în store-ul de certificate al Windows-ului și va putea fi folosit la semnare documente .pdf, .doc, .docx, .xls, .xlsx.

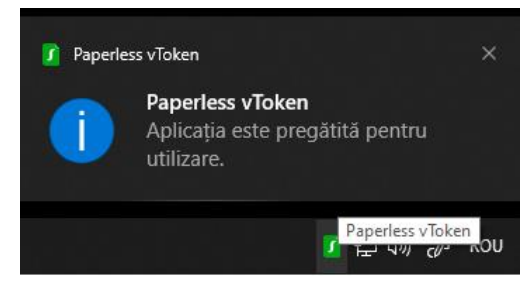

- **5.** Pentru semnarea documentelor .pdf, .doc, .docx, .xls, .xlsx se folosesc tool-urile de semnare integrate în aplicațiile destinate acestor tipuri de fișiere, respectiv:
  - Adobe Reader (versiunile Adobe Reader XI și Adobe Acrobat Reader DC) pentru documente .pdf;
  - Word pentru documente .doc, .docx;
  - Excel pentru documente .xls, .xlsx.

Pentru autorizarea semnării trebuie să introduceți codul de autorizare din extensia de autorizare din browser.

| Paperless vToken                 | _ | ×  |
|----------------------------------|---|----|
| Introduceți codul de autorizare: |   | ОК |

# Autentificarea web cu certificatul emis în cloud (doar pe Windows)

După emiterea certificatului digital în platforma Paperless webSIGN, puteți să vă autentificați cu acest certificat în platformele web de pe Windows care solicită certificat digital calificat. Browserele recomandate pentru autentificare sunt: Google Chrome, Opera, Edge.

Pentru autentificare trebuie să instalați aplicația tokenului virtual, **Paperless vToken**, disponibilă doar pentru sistemul de operare Windows.

certSIGN

Cod fiscal: R018288250, Registrul Comerțului: J40/484/2006. Capital social: 1,971,000

Sediul social: Şoseaua Oiteniţei Nr. 107 A, Corp C1, Parter, Sector 4, 041303, Bucureşti, Telefon: +40 31 101 1870; Fax: +4021 311 99 05; E-mail: <u>office@certsign.ro</u> ISO 9001-26325/06/R, ISO 14001-EMS-3928/R, OHSAS 18001-OHS-957, ISO 27001-111/10: RINA SIMTEX-RENAR; ISO 9001-IT-85030, ISO 14001-IT-84805, OHSAS 18001-1T-84806, ISO 27001-IT-850322: IQNET ISO 20000-1 - ITSTAS-BI/I 3: ACCREDIA operator de date cu caracter personal .nregistrat sub Nr. 3160

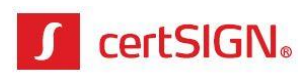

**Atenție!** Pentru a o putea utiliza tokenul virtual și pe calculatorul cu Mac OS, trebuie să instalați anterior o aplicație de virtualizare (gen Parallels, Virtual Box etc.) prin intermediul căreia puteți instala un alt sistem de operare, cum ar fi Windows.

Pentru instalarea aplicației Paperless vToken parcurgeți pașii de mai jos:

- **1.** Descărcați aplicația Paperless vToken de pe unul dintre link-urile următoare, în funcție de versiunea sistemul de operare (pe 32 sau 64 biți):
  - pentru Windows pe 64 biți:<u>http://support.certsign.ro/vtoken/vToken-x64.exe</u>
  - pentru Windows pe 32 biți: http://support.certsign.ro/vtoken/vToken-x86.exe
- 2. Instalați aplicația din executabilul salvat.
- **3.** Accesați short cut-ul Paperless vToken creat la instalare, introduceți user-ul si parola de acces în platforma Paperless websign, apoi apăsați butonul **Autentificare**.

| 🚺 Paperle | is vToken                | -        | RO ×        |
|-----------|--------------------------|----------|-------------|
|           | Paperless webSI          | GN       |             |
|           | Nume utilizator (E-mail) |          |             |
|           | Parolă                   |          |             |
|           |                          |          |             |
|           | Autentificare            |          |             |
|           |                          | Manual d | e utilizare |

**4.** Aplicația se va deschide în secțiunea Sstem tray. La deschidere, certificatul din cloud va fi importat automat în store-ul de certificate al Windows-ului și va putea fi folosit la autentificare în platformele web dorite: ANAF, AFM, autoconfirmare Certsign.

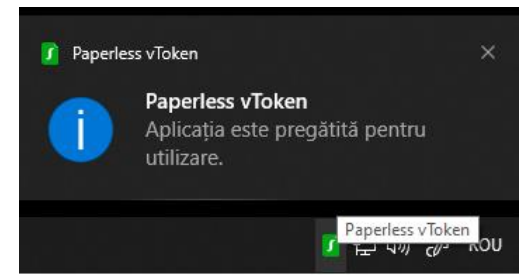

**5.** Pentru autorizarea autentificării trebuie să introduceți codul de autorizare din extensia de autorizare din browser.

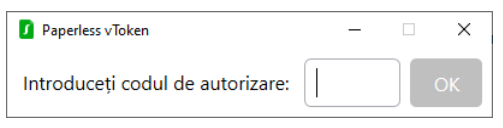

certSIGN

Cod fiscal: R018288250, Registrul Comerțului: J40/484/2006. Capital social: 1,971,000

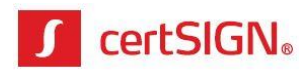

# Reînnoirea automată a certificatului digital (Rekey)

Cu 45 zile, respectiv 15 zile înainte de expirarea certificatului digital, veți primi o notificare pe adresa e de e-mail furnizată.

Notificarea cu 15 zile înainte de expirarea certificatului digital nu se mai emite dacă ați completat între timp cererea pentru reînnoire și aceasta a fost aprobată.

1. Accesați link-ul primit prin e-mail sau autentificați-vă în aplicația **webSIGN**.

2. Pentru a reînnoi certificatul digital, accesați butonul "Actualizează" afișat pe banner-ul din partea de sus a ecranului.

| Paperless webSIGN | Istoric semnări                                                                            | 0      | ¢- 0 | <ul> <li>Deconectare, anca</li> </ul> | a.video07051@yopmail.com |
|-------------------|--------------------------------------------------------------------------------------------|--------|------|---------------------------------------|--------------------------|
|                   | A Sunteți în perioada de rekey. Este necesară actualizarea datelor personale până la 12-07 | -2021. |      |                                       |                          |
|                   | Semnează documente<br>+ Încarcă fișiere Continuă                                           |        |      |                                       |                          |
|                   |                                                                                            |        |      |                                       |                          |
|                   | 🏦 Inserați fișierele aici                                                                  |        |      |                                       |                          |

3. Verificați informațiile dvs. Dacă acestea nu corespund, contactați administratorul de personal sau certSIGN.

| Paperless                              |                                                                                                    | Back |
|----------------------------------------|----------------------------------------------------------------------------------------------------|------|
| Please enter the required information. | Carte identitate utilizator/ User ID Card Serie CIY/ID Serial *                                                                                                    |      |
| Nume/Last name                         | Numer CI <sup>1</sup> / ID Number *                                                                                                    |      |
| CAPI PIN                               | Valabilitate CI de la <sup>1</sup> / ID Validity start<br>Pentru actualizarea informaților vă<br>rugăm să contactați prin email<br>administratorul dix, de personal. /<br>Valabilitate CI pana la <sup>1</sup> / ID Validity em |      |
| Emai                                   | please contact your Personnel<br>Administrator via email.<br>Emisa de'/ Issued By 'Ok                                                                                                    |      |
| Tan' Country<br>Romania                | SELECT USER ID CARD/ PASSPORT PHOTO (max 3 MB)                                                                                                    |      |
| Change main user details               |                                                                                                    |      |

#### certSIGN

Cod fiscal: R018288250, Registrul Comerţului: J40/484/2006. Capital social: 1,971,000

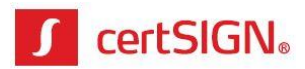

 Completați informațiile referitoare la actul dvs. de identitate, încărcați o poză clară (JPEG, PNG, etc) și în întregime a actului de identitate (CI/pașaport) și accesați butonul "Register" (=Înregistrează).

| Paperless                               |                                                                          |
|-----------------------------------------|--------------------------------------------------------------------------|
| Please enter the required information.  |                                                                          |
| Informatii utilizator/ User information | Carte identitate utilizator/ User ID Card                                |
| Numei Last name                         | Numer CIY ID Number *                                                    |
| CNP/ PIN                                | Valabilitate Ci de la '/ ID Validity start date "                        |
| Numar telefon' Phone number             | Valabilitate Ci pana la" ID Validity end date *                          |
| Enal                                    | Emise de <sup>ry</sup> Issued By *                                       |
| Tara' Country<br>Romania                | SELECT USER ID CARD/ PASSPORT PHOTO (max 3 MB)<br>Scan Cl.jpg (242.4 kB) |
| Change main user details Register       |                                                                          |

5. Citiți și acceptați termenii și condițiile și apăsați "Sign" (=Semnează).

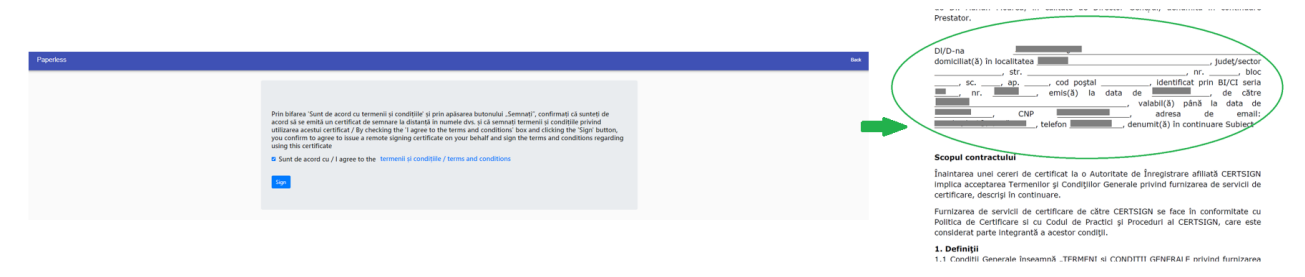

6. Introduceți codul primit în aplicația Authenticator, apoi accesați butonul "OK".

| Prin bifares 'Sunt de acor<br>acord sis se emits un certi<br>utilizarea acestiu certifica<br>you confirm to agree to is<br>using this certificate<br>a Sunt de acord cu / I agr<br>Sunt | cu termenii și condițiiler și prin apărarea butonului. Semona<br>ta de semnare la distantă în numele dis, și că semnati terr<br>/ By checking the 1 agree to the terms and conditions box<br>Please enter the code received on SMS for<br>E6CBA68478855740004A585EEB00980.<br>The code in valid for Q35, sue a neu cod<br>Alfanderi Cre<br>1 1932<br>Cerei (1) | ti", confirmați că sunteți de<br>nenii si condițiie privînd<br>and clicking the "Sign' button,<br>and conditions regarding |  |
|----------------------------------------------------------------------------------------------------|----------------------------------------------------------------------------------------------------|----------------------------------------------------------------------------------------------------|--|
|----------------------------------------------------------------------------------------------------|----------------------------------------------------------------------------------------------------|----------------------------------------------------------------------------------------------------|--|

7. Veți primi o confirmare de tipul "Cererea dvs. a fost tirmisă spre aprobare".

| Paperless |                                                                                                    |                                                                                                    | Back |
|-----------|----------------------------------------------------------------------------------------------------|----------------------------------------------------------------------------------------------------|------|
|           | Prin bifarea 'Sunt de acord cu termenii și condițiile' și prin apa<br>acord și se emită un certificat de semane la distantă în num<br>utilizarea aceatero te te to suce a remote signing certificate o<br>using this certificat<br>• Sunt de acord cu / Lagree to the terme<br>•<br>•<br>•<br>• | area butonului "Semnați", confirmați că sunteți de<br>dvs. și că semnați termenii și conditile privind<br>na nad conditori box and clickorți dre Sign buton,<br>sur behaf and sign the terms and conditions regarding<br>tras sere<br>tras sere |      |

Pe ecran nu va mai fi afișată atenționarea privind necesitatea reînnoirii certificatului de utilizator, atât timp cât cererea se află în validare la operatorul certSIGN.

certSIGN

Cod fiscal: R018288250, Registrul Comerțului: J40/484/2006. Capital social: 1,971,000

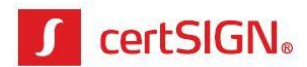

### 8. Operatorul certSIGN validează cererea dvs.

0>

a. Dacă **datele corespund**: cererea este acceptată și veți primi un e-mail de confirmare.

### To: Ioana Popescu <

Subject: certSIGN - Solicitare reinnoire certificat - VALIDATA

Stimate client IOANA POPESCU,

Cererea Dumneavoastra a fost validata cu succes de catre un operator certSIGN. Cu 3 zile inainte de expirarea certificatului actual, certSIGN va emite noul certificat.

Pentru suport sau informatii suplimentare, va stam la dispozitie la numarul de telefon 0311011870 sau adresa de e-mail <u>reinnoire.certificat@certsign.ro</u>.

Cu stima, Echipa certSIGN

### b. Dacă datele nu corespund: cererea este respinsă și veți primi un e-mail care conține inclusiv motivul respingerii.

To: Ioana Popescu <i \_\_\_\_\_\_o> Subject: certSIGN - Solicitare reinnoire certificat - RESPINSA

Stimate client IOANA POPESCU,

Cererea Dumneavoastra nu a fost validata cu succes de catre un operator certSIGN. Motivul respingerii este "Va rugam completati corect seria CI". Va rugam verificati corectitudinea datelor si retrimiteti cererea.

Pentru suport sau informatii suplimentare, va stam la dispozitie la numarul de telefon 0311011870 sau adresa de e-mail reinnoire.certificat@certsign.ro.

Cu stima, Echipa certSIGN

- Pentru a corecta datele și a reiniția cererea de reînnoire certificat, autentificați-vă în aplicația webSIGN.
- 10. Accesați butonul "Actualizează" afișat pe banner-ul din partea de sus a ecranului.

Cod fiscal: R018288250, Registrul Comerţului: J40/484/2006. Capital social: 1,971,000

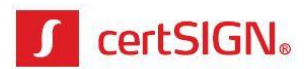

| Paperless webSIGN | Istoric semnāri                                                                             | 0 ¢-   | 🛇 🔻 Deconectare, anca | .video07051@yopmail.com |
|-------------------|---------------------------------------------------------------------------------------------|--------|-----------------------|-------------------------|
|                   |                                                                                             |        |                       |                         |
|                   | A Sunteți în perioada de rekey. Este necesară actualizarea datelor personale până la 12-07- | -2021. |                       |                         |
|                   | Semnează documente                                                                          |        |                       |                         |
|                   | + Încarcă fișiere Continuă                                                                  |        |                       |                         |
|                   |                                                                                             |        |                       |                         |
|                   |                                                                                             |        |                       |                         |
|                   |                                                                                             |        |                       |                         |
|                   |                                                                                             |        |                       |                         |
|                   |                                                                                             |        |                       |                         |
|                   | 🏦 Inserați fișierele aici                                                                   |        |                       |                         |
|                   |                                                                                             |        |                       |                         |
|                   |                                                                                             |        |                       |                         |
|                   |                                                                                             |        |                       |                         |

11. Citiți motivul pentru care cererea a fost respinsă și corectați datele eronate, semnalate în mesaj, încărcați o poză clară (JPEG, PNG, etc) și în întregime a actului de identitate (CI/pașaport) și accesați butonul "Register" (=Înregistrează)

| Paperless                                                                                   |                                                                           |
|---------------------------------------------------------------------------------------------|---------------------------------------------------------------------------|
| Your request for rekey was declined for the follo<br>Please enter the required information. | wing reasor Va rugam sa completati corect seria CI                        |
| Informatii utilizator/ User information                                                     | Carte identitate utilizator/ User ID Card                                 |
| Nume/Last name                                                                              | Numar Christo Number *                                                    |
| CNP/PN                                                                                      | Valoritare C) de lav' ID Valdey start dete *                              |
| Numar telefor/ Phane number                                                                 | Valabilise C) pana le' 6 Valabiliy end date *                             |
| Emsl                                                                                        | Eman del'insued by * .                                                    |
| Tara' Country<br>Romania -                                                                  | B SELECT USER ID CARDY PASSPORT PHOTO (max 3 M8)     Scan CLipp (2424 k8) |
| Change main user details                                                                    |                                                                           |

12. Citiți și acceptați termenii și condițiile și apăsați "Sign" (=Semnează).

| Paperless |                                                                                                    | bas . | D/D:ha<br>domicilia(3) in localitaea<br>                                                                                                    |
|-----------|----------------------------------------------------------------------------------------------------|-------|----------------------------------------------------------------------------------------------------|
|           | Photobards "being do activation mentili proceedition" y photoparatic backwards benefitied on the photoparatic and an experimental photoparatic and activation of the photoparatic and activation of the photoparatic and activatit | -     | CNP                                                                                                    |
|           |                                                                                                    |       | Înaintarea unei cereri de certificat la o Autoritate de Înregistrare afiliată CERTSIGN<br>implica acceptarea Termenilor și Condițiior Generale privind furnizarea de servicii de<br>certificare, descriși în continuare.     |
|           |                                                                                                    |       | Furnizarea de servicii de certificare de către CERTSIGN se face în conformitate cu<br>Politica de Certificare și cu Codul de Practici și Proceduri al CERTSIGN, care este<br>considerat parte integrantă a acestor condiții. |
|           |                                                                                                    |       | 1. Definiții                                                                                                    |

certSIGN

Cod fiscal: R018288250, Registrul Comerţului: J40/484/2006. Capital social: 1,971,000

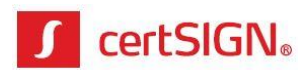

13.Introduceți codul primit în aplicația Authenticator, apoi accesați butonul "OK".

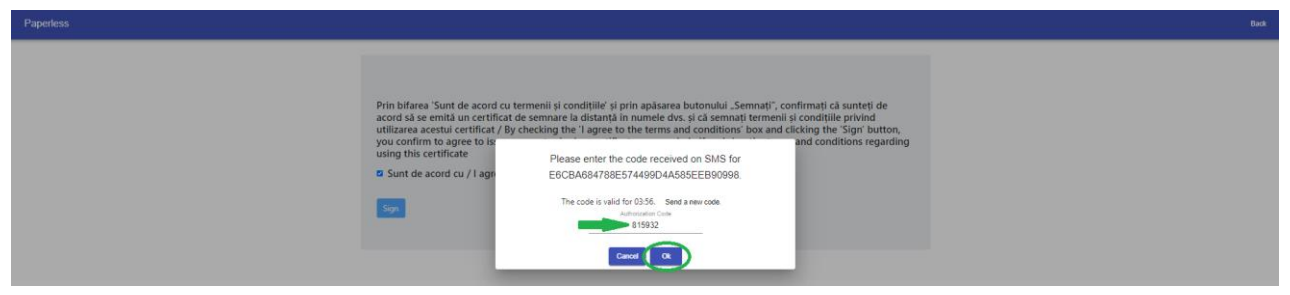

14.Veți primi o confirmare de tipul "Cererea dvs. a fost tirmisă spre aprobare".

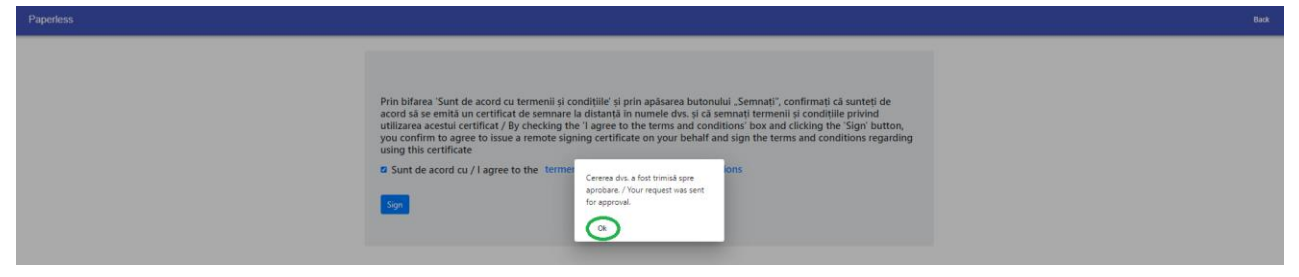

Pe ecran nu va mai fi afișată atenționarea privind necesitatea reînnoirii certificatului de utilizator, atât timp cât cererea se află în validare la operatorul certSIGN.

certSIGN Cod fiscal: R018288250, Registrul Comerțului: J40/484/2006. Capital social: 1,971,000 Sediul social: Şoseaua Oiteniței Nr. 107 A, Corp C1, Parter, Sector 4, 041303, București, Telefon: +40 31 101 1870; Fax: +4021 311 99 05; E-mail: <u>office@certsign.ro</u> ISO 9001-JC6325/06/R. ISO 14001-EMS-3928/R. OHSAS 18001-0HS-957\_ISO 27001-111/10: RINA SIMTEX\_RENAR: ISO 9001-JT-85030\_ISO 14001-JT-848

ISO 9001-26325/06/R, ISO 14001-EMS-3928/R, OHSAS 18001-OHS-957, ISO 27001-111/10: RINA SIMTEX-RENAR; ISO 9001-IT-85030, ISO 14001-IT-84805, OHSAS 18001-1T-84806, ISO 27001-IT-850322: IQNET ISO 20000-1 - ITSTAS-BI/I 3: ACCREDIA operator de date cu caracter personal .nregistrat sub Nr. 3160